# Содержание кейс-папки

## I. Лист контроля

## **II.** Опорный конспект

- 1. Информационный диктант
- 2. Задание на соответствие вида диаграммы с ее назначением
- 3. Элементы диаграммы
- 4. Алгоритм создания диаграммы в MS Excel
- 5. Практикум на ПК
- 6. Домашнее задание

## Лист контроля

ФИ студента

Результаты работы на занятии заносятся в таблицу:

| Задание | Информа-<br>ционный<br>диктант   | Задание по<br>группам на<br>соответ-<br>ствие | Задание по<br>группам:<br>подписать<br>элементы<br>диаграммы | Практиче-<br>ская работа<br>на ПК | Тестиро-<br>вание на<br>ПК | Ит              | ог          |
|---------|----------------------------------|-----------------------------------------------|--------------------------------------------------------------|-----------------------------------|----------------------------|-----------------|-------------|
| Баллы   | 1 правильный<br>ответ=<br>1 балл | 1 правильный<br>ответ=<br>1 балл              | 1 правильный<br>ответ=<br>1 балл                             | Максимум –<br>5 баллов            | Максимум<br>-5 баллов      | Сумма<br>баллов | Оцен-<br>ка |
|         |                                  |                                               |                                                              |                                   |                            |                 |             |

## Самооценка

*Освоила тему на «3»*, если знаю основные типы диаграмм, но не умею выбирать нужный тип диаграммы при решении задач.

*Освоила тему на «4»,* если знаю алгоритм создания диаграмм и умею их создавать в соответствии с выбранным типом.

*Освоила тему на «5»*, если знаю алгоритм создания диаграмм, умею их создавать, редактировать и форматировать в соответствии с выбранным типом.

Оценка за урок\_\_\_\_\_

Самооценка (указать количество баллов)

## 1) Информационный диктант

Работа в парах

#### Вариант №

| № вопроса | Ответ | Результат |                    |
|-----------|-------|-----------|--------------------|
| 1         |       |           |                    |
| 2         |       |           |                    |
| 3         |       |           |                    |
| 4         |       |           |                    |
| 5         |       |           | Количество баллов: |

#### 3) Соотнесите вид диаграммы с ее назначением

Работа в группах

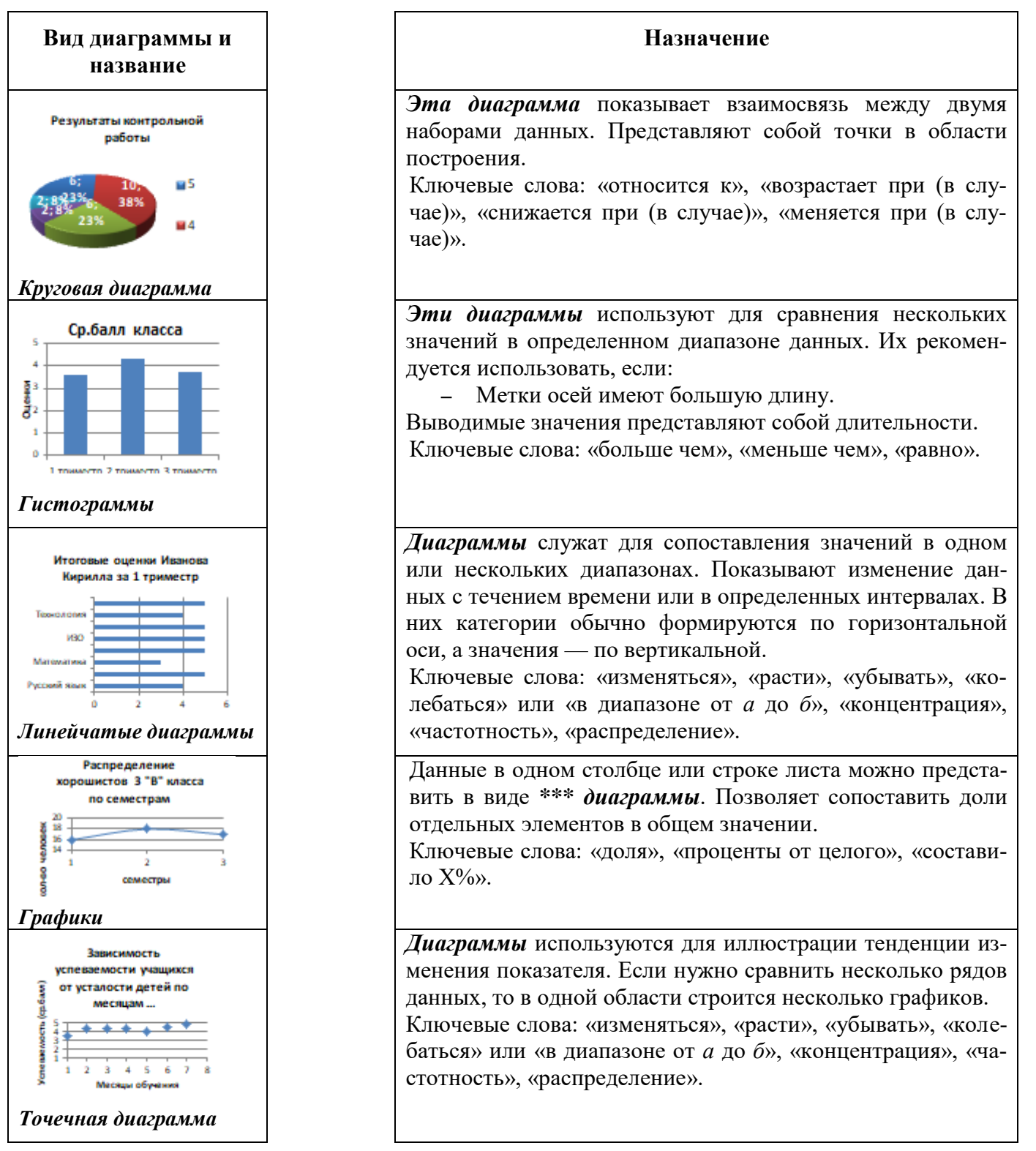

## 4) Подпишите элементы диаграммы

Заголовок диаграммы, подписи данных, область диаграммы, область построения диаграммы, легенда, ряд данных, подпись горизонтальной оси, ось значений

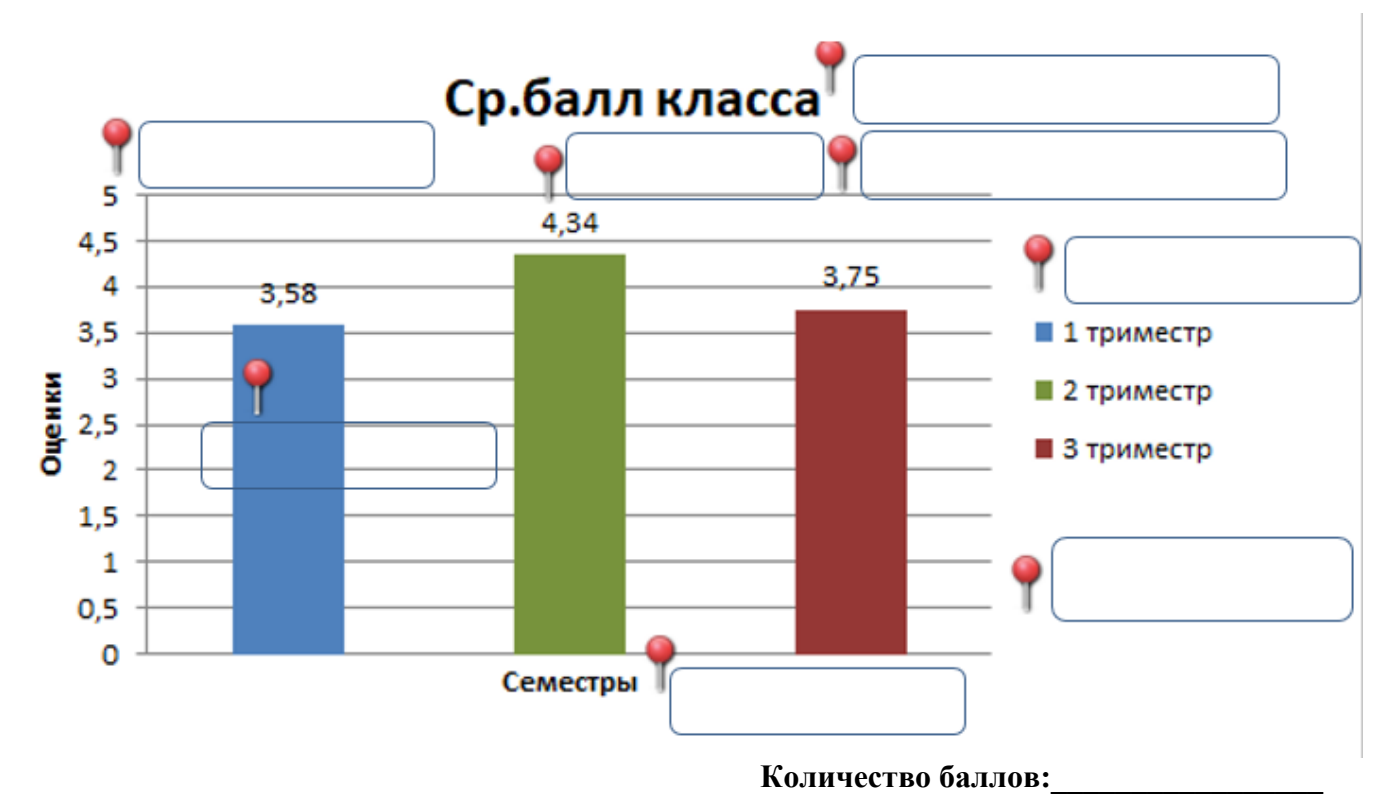

### 5) Расставьте этапы создания диаграммы в MS Excel в правильном порядке

| Выделяем область значений, которые необходимо презентовать в виде диаграммы.                                                                                                    |  |  |  |  |
|----------------------------------------------------------------------------------------------------|--|--|--|--|
| На вкладке «Вставка» выбираем тип диаграммы                                                                                                    |  |  |  |  |
| Вставка Разметка страницы Формулы Данные Рецензирование Вид Разработчи                                                                                                    |  |  |  |  |
| Image: Constraint of the second second s |  |  |  |  |
| Добавляем название диаграммы. Вкладка «Макет» - «Название диаграммы» - «Над                                                                                                    |  |  |  |  |
| диаграммой»                                                                                                    |  |  |  |  |
| и Формулы Данные Рецензирование Вид Конструктор Макет Формат                                                                                                    |  |  |  |  |
| Название Названия Легенда Подписи Таблица Оси Сетка Область Стенка Осн   Подписи Оси Сения + диаграммы + диаграммы + диагр                                                                                                    |  |  |  |  |
| Создаем таблицу с данными. Сформулировать идею (заголовок) диаграммы                                                                                                    |  |  |  |  |
| Если необходимо добавляем Легенду и Подписи данных. На вкладке «Макет» вы-                                                                                                    |  |  |  |  |
| бираем «Легенда» или «Подписи данных» и место их размещения                                                                                                    |  |  |  |  |
| Для изменения цвета и стиля используются вкладка «Формат» и вкладка «Кон-<br>структор» - «Стили диаграмм»)<br><sup>гавка</sup> Разметка страницы Формулы Данные Рецензирование Вид Конструктор Макет Формат                                                                                                    |  |  |  |  |
| А Заливка фигуры -                                                                                                    |  |  |  |  |
| Абв Абв Абв Абв Абв Абв Абв Абв Стили фигур Стили фигур <td< th=""></td<>                                                                                                    |  |  |  |  |
| <br>Абв Абв Абв Абв Абв Абв Абв Абв Абв Абв                                                                                                    |  |  |  |  |

## 6) Практикум на ПК

## В документе Диаграммы откройте сначала Лист 1.

- 1. Постройте диаграмму по вашему алгоритму (1 балл)
- 2. Добавьте заголовок диаграммы (1 балл)
- 3. Добавьте на диаграмму легенду (1 балл)
- 4. Добавьте подписи данных над рядами данных (1 балл)
- 5. Выполните цветовое оформление рядов данных (1 балл) Создайте и отредактируйте диаграммы на **листах 2 и3**.
- 6. Сохраните документу в указанную папку, назвав его своей фамилией!

Количество баллов:\_\_\_\_\_

## 7) Домашнее задание

Выполните одно из предложенных заданий:

Задание 1 (базовый уровень). Создайте линейчатую диаграмму для сравнения качества знаний учащихся 2-4 классов по 3 и 4 четвертям

| (по 3-й и 4-й четвертям) |            |            |  |  |  |  |
|--------------------------|------------|------------|--|--|--|--|
| Классы                   | Четверть 3 | Четверть 4 |  |  |  |  |
| 2a                       | 3,89       | 4,02       |  |  |  |  |
| 26                       | 3,92       | 3,98       |  |  |  |  |
| <b>3</b> a               | 4,02       | 4,22       |  |  |  |  |
| 36                       | 3,87       | 3,89       |  |  |  |  |
| <b>4</b> a               | 3,98       | 4,03       |  |  |  |  |
| 4б                       | 3,87       | 3,98       |  |  |  |  |

## Сравнительный анализ качества знаний учащихся 2-4 классов

Сделайте вывод.

В созданной диаграмме обязательно наличие:

- Название диаграммы
- Название осей
- Легенда
- Градиентная заливка области диаграммы

Задание 2 (повышенный уровень). Создайте диаграмму для сравнения качества знаний учащихся 2-3 классов по итогам учебного года если известно, что во 2 «а» средний балл по четвертям был следующий: в третьей четверти — 3,89; а в четвертой — 4,02. Во 2 «б» успеваемость была следующая: в третьей четверти — 3,92; а в четвертой — 3,98.

3 «а» показал следующие результаты по четвертям: в первой четверти — 3,89; во второй четверти — 4,12; в третьей — 4,02 и в четвертой — 4,22.

У 3 «б» успеваемость была следующей: в первой четверти —4,3; во второй четверти —4,2; в третьей — 3,87 и в четвертой — 3,89.

5,87 и в четвертои — 5 Сделайте вывод.

В созданной диаграмме обязательно наличие:

- Название диаграммы
- Название осей
- Легенда
- Подписи данных
- Изменен формат ряда данных
- Изменена заливка области диаграммы